## Instrukcja Logowania do platformy Teams za pomocą przeglądarki internetowej

## Przejście pod właściwą stronę internetową

Aby zalogować się do platformy teams przejdź w wybranej przez siebie przeglądarce internetowej wprowadź adres strony: <u>https://teams.com/.</u>

Po przejści pod wskazany adres, aby zalogować się do konta należy wybrać "Zaloguj się".

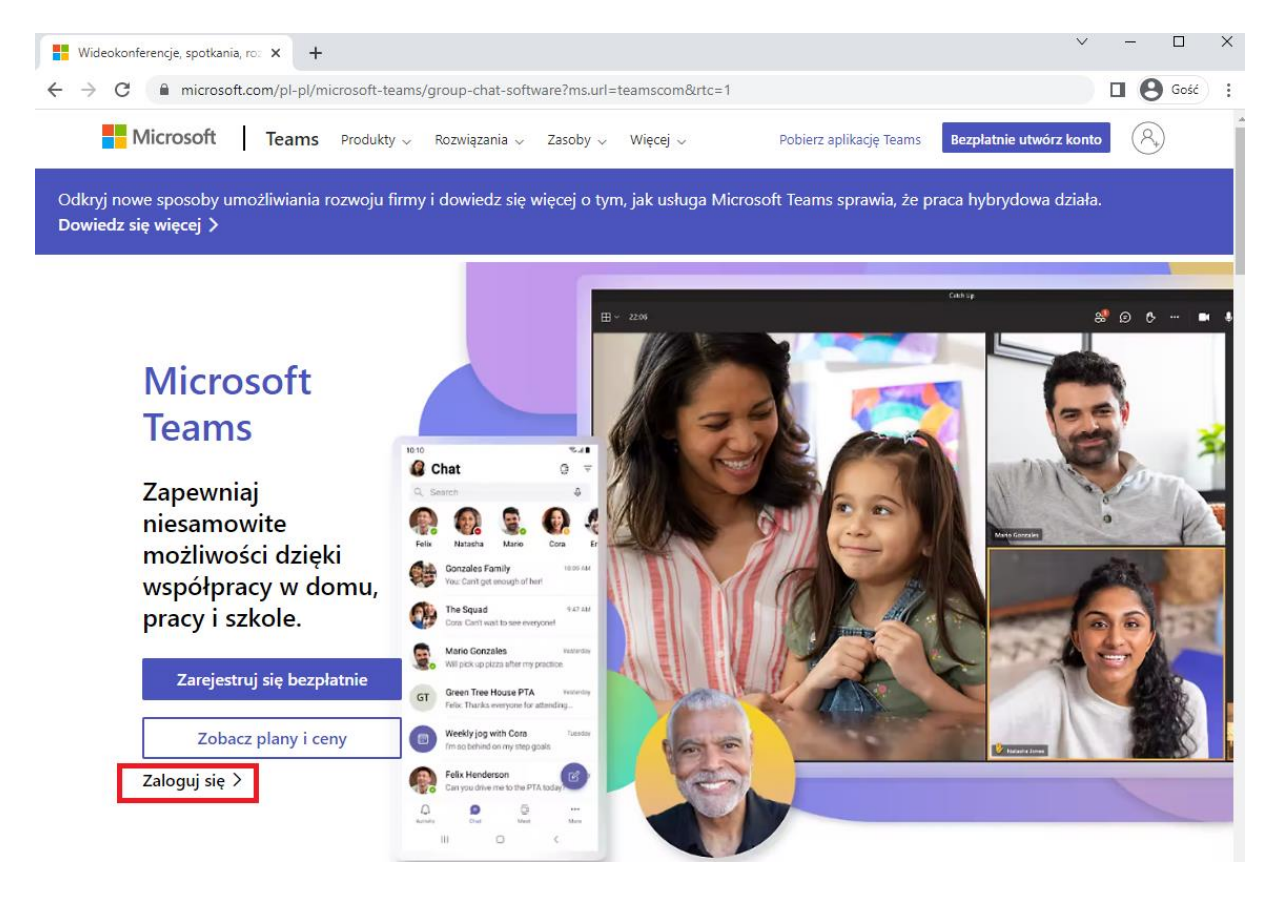

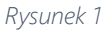

Widok strony głównej Platformy Teams w przeglądarce internetowej

CBSG Polska Sp. z o.o. ul. Czereśniowa 98 02-456 Warszawa Telefon 22 270 61 62 Email <u>biuro@cbsg.pl</u> WWW <u>www.cbsg.pl</u>

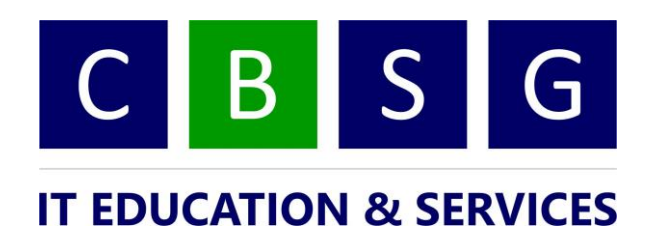

## Podanie loginu oraz hasła -> zalogowanie do platformy Teams

Po wybraniu "<u>Zaloguj się</u>" powinno nastąpić przekierowanie do podstrony pozwalającej na wprowadzenia loginu oraz hasła. Jeśli jednak tak się nie stało, użyj innej przeglądarki lub trubu "prywatnego".

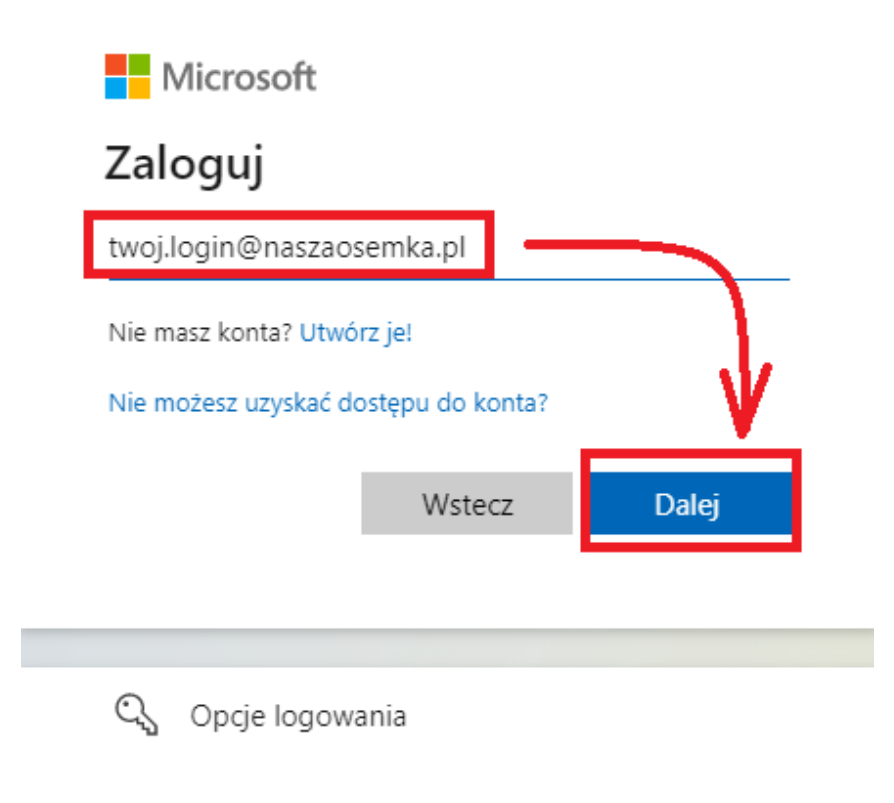

Rysunek 2 Widok okna logowania do platformy Teams

Po podaniu prawidłowych poświadczeń oraz wyborze "<u>Dale</u>j" powinno nastąpić zalogowaine do platformy Teams.

CBSG Polska Sp. z o.o. ul. Czereśniowa 98 02-456 Warszawa Telefon 22 270 61 62 Email <u>biuro@cbsg.pl</u> WWW <u>www.cbsg.pl</u>

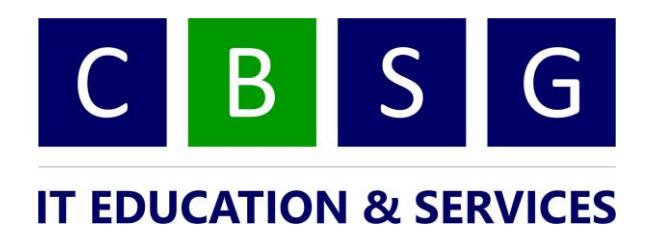